# Menghapus Data Siswa di Dashboard

Anda dapat menghapus data siswa yang tidak aktif dan belum pernah melakukan pembayaran di dashboard.

Ouration 3 minute(s)

### Contents

Introduction Step 1 - Silahkan Buka Dashboard Lembaga Anda Step 2 - Cari Nama/NIS Siswa Step 3 - Klik Nama/NIS yang Tertampil Step 4 - Pastikan Tidak Ada Tagihan Step 5 - Klik Hapus Step 6 - Selesai Comments

## Introduction

Syarat utama untuk menghapus data siswa di dashboard adalah tidak ada tagihan yang lunas dan belum lunas di dashboard.

### Step 1 - Silahkan Buka Dashboard Lembaga Anda

Klik https://dashboard.infradigital.io/pre-login untuk log in ke dashboard sekolah Anda. Pastikan menggunakan email yang sudah di aproval oleh tim Jaringan IDN.

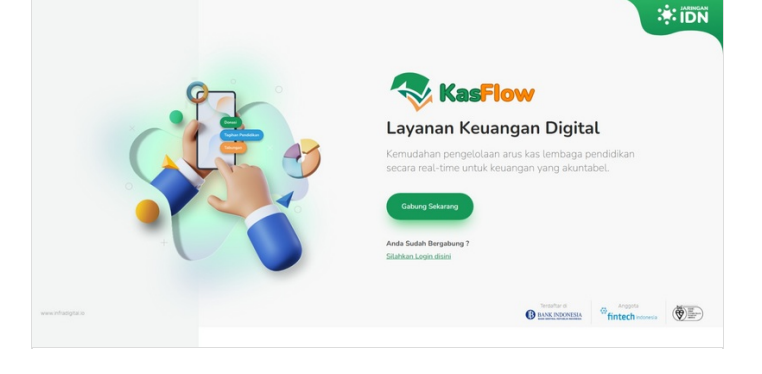

# Step 2 - Cari Nama/NIS Siswa

Silahkan ketik Nama/NIS siswa pada kolom pencarian di halaman Beranda.

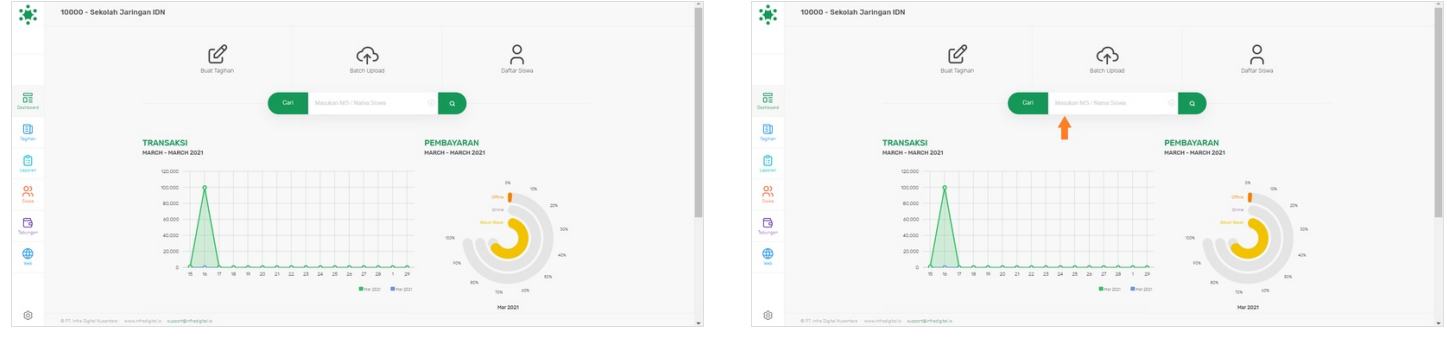

## Step 3 - Klik Nama/NIS yang Tertampil

Klik Nama/NIS yang dituju, jika sudah tertampil dibawah kolom pencarian.

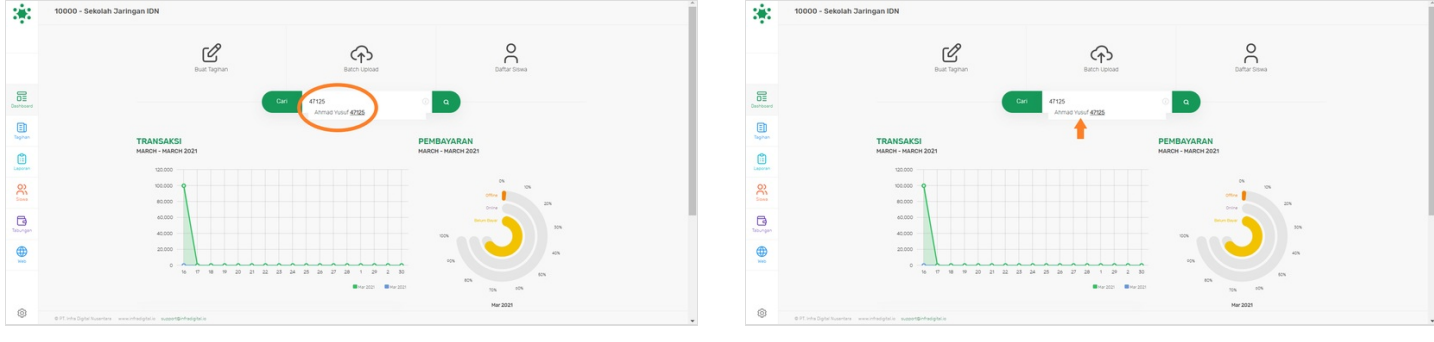

### Step 4 - Pastikan Tidak Ada Tagihan

Pada halaman detil siswa, silahkan scroll kebawah dan pastikan Tidak Ada Tagihan yang muncul di halaman tersebut.

| 38                           | DAFTAR SISWA > DETIL SISWA                                  | _                                            |                         | Oroup KELAS 10 TKR                   | 80% 50% 50%                                                                                                    |  |
|------------------------------|-------------------------------------------------------------|----------------------------------------------|-------------------------|--------------------------------------|----------------------------------------------------------------------------------------------------|--|
|                              | Carl Mossika                                                | n NIS atsu Nama Sevea                        | • •                     | Telephone 6281284767274              | (January 0001 - January 0001)                                                                                    |  |
|                              | No. 104. 105346 Databa Di Mar 2021 Marriana Di Mar 2021     |                                              | -                       | Emai                                 |                                                                                                    |  |
|                              | Kode IDN 10000                                              | Dis Office                                   |                         | PEREMALALDADA                        |                                                                                                    |  |
| Deshboard                    | Nama Sekolah Sekolah Jaringan IDN                           | Date 20%                                     | Dia                     |                                      |                                                                                                    |  |
|                              | ID Steel 47125                                              |                                              |                         | Rp 0<br>Determ Bayer (0)             | Rp 0 Rp 0<br>Sudan Bayar (0) Denda Terbayar                                                                      |  |
| apras                        | Nama Siswa Ahmad Yusuf                                      |                                              | Taphan                  |                                      |                                                                                                    |  |
| Laporan                      | Group KELAS 10 TKR                                          | 675 575                                      | Lawren                  |                                      | and the second second second second second second second second second second second second second second second |  |
| 0)                           | Telephone 6281284787274                                     | Clanuary 0001 - January 00010                | 0)                      | Tagnan Belum di Bayar Tagna          | in Sudan Dibayar Taginan Kedaluansa 🗹                                                                            |  |
|                              | Emai                                                        |                                              | <u>.</u>                |                                      |                                                                                                    |  |
| California de la composition | ADD BARABERT                                                |                                              | Teorgen                 |                                      |                                                                                                    |  |
|                              |                                                             |                                              |                         |                                      |                                                                                                    |  |
|                              | Rp O<br>Between Resyser ( 0 )                               | Rp 0 Rp 0   Sudan flagwr (0) Cental Tertagwr |                         |                                      |                                                                                                    |  |
| ٢                            | 0.71 odu Dyte Suantes - www.ofudgiteta - uugen@nhadgiteta - |                                              | O T Infra Dight Kuserba | n www.intedgatala ausoof@intedgatala |                                                                                                    |  |

### Step 5 - Klik Hapus

Silahkan klik **Hapus** atau icon **Tong Sampah** pada halaman detil siswa. Kemudian klik **Hapus Siswa** untuk menyelesaikan proses penghapusan data siswa.

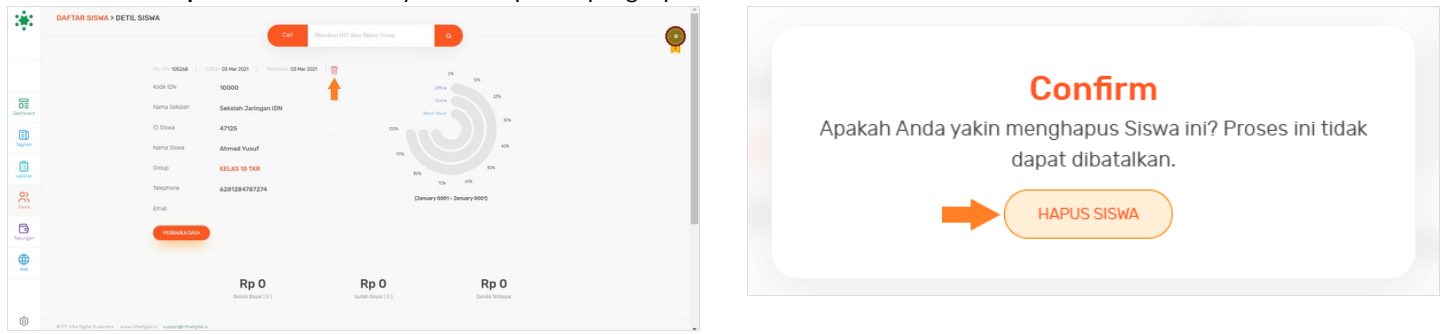

### Step 6 - Selesai

Selamat, Anda telah berhasil **Menghapus** data siswa dari dashboard, dan tentunya data siswa tersebut tidak akan ditampilkan lagi di daftar siswa.

|           | DAFTAR SISWA                            | Prose Servai<br>Konel<br>Konel Manukar N27 sites Nama |                     |                        |                            | Display 👥 🛊 | a ( |
|-----------|-----------------------------------------|-------------------------------------------------------|---------------------|------------------------|----------------------------|-------------|-----|
|           |                                         | 51<br>Total Kolas                                     | 869<br>Total Sieves | 559<br>Total Telepon 📀 | 254<br>Total Cinal ()      |             |     |
| 57-50 ard | Bit ID                                  | Nama Siswa                                            | Group               | No Ponsel              | Email                      | Pills       |     |
| 1         | 1080420248993                           | ADITYA DIMAS ANGGI                                    | X 18J 2             | 6282244216074          | dimaskomer50gmail.com      | C           |     |
|           | 12123529000999092                       | WILDIVANI SHANFI                                      | LULUGAN 2020        | 6287865814993          |                            | ď           |     |
|           | 3465                                    | Mohammad Razaq                                        | Kelas 10            | 62815123455            | olif@infradigital.io       | C           |     |
| 22        | 201801057                               | Alby Nafian Rabbani                                   | LULUSAN 2020        |                        |                            | C           |     |
|           | 20192011                                | ANANDA SHEBA HAFTZA                                   | Kelas 3 A           | 6281288357972          |                            | ď           |     |
|           |                                         | SEKOLAH JARINGAN IDN                                  | FEMANCE             | 6285277119412          | rahmat@infradigital.io     | ď           |     |
| Ð         | 60002007                                | Naumi Centauri                                        | LULUSAN 2821        | 62812315263            | naum10gmail.com            | C           |     |
| **        | 108041823455                            | YOGI CHARMA SUSILO                                    | LULUSAN 2020        | 6281358289628          | yogijiancok123450gmail.com | C           |     |
|           | 108042024720                            | DALMAR MAJLANA H                                      | X TKR 1             | 6281353284999          |                            | C           |     |
|           | 201801038                               | Diah Sarah Ayu                                        | LULUSAN 2020        |                        |                            | ce.         |     |
| 9         | © PT. Inite Digital Nutantara www.inite | datala succettivitadatala                             |                     |                        | Pad                        | 1 2 2       |     |